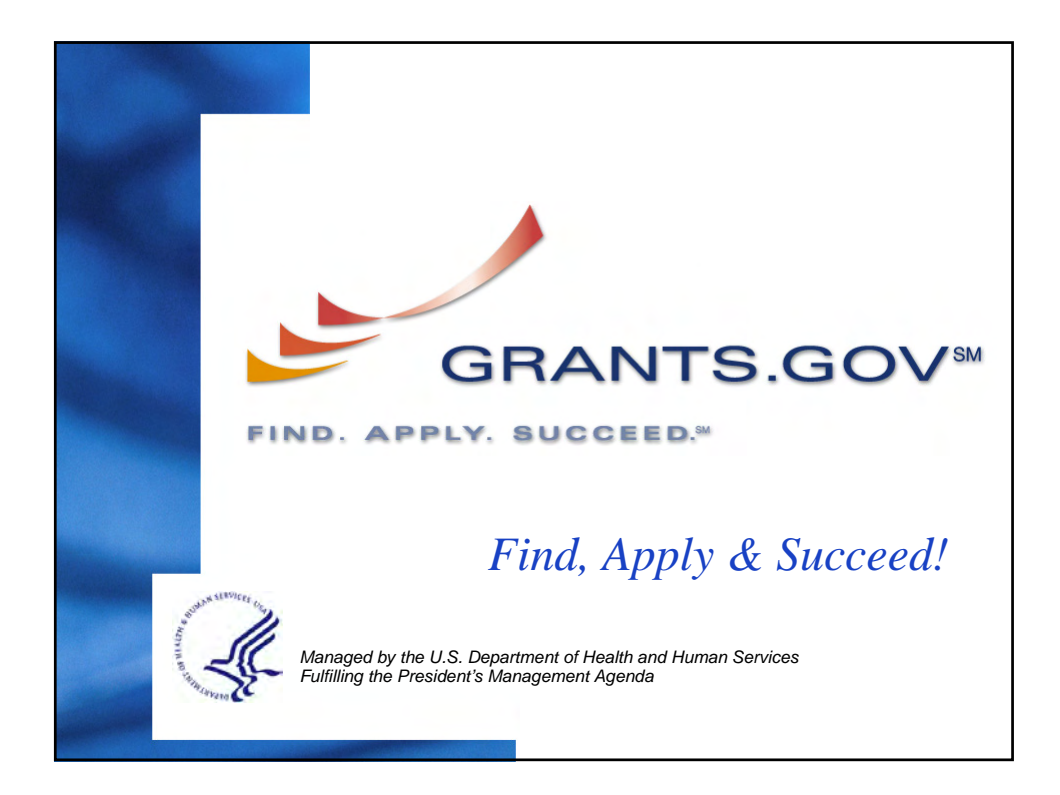

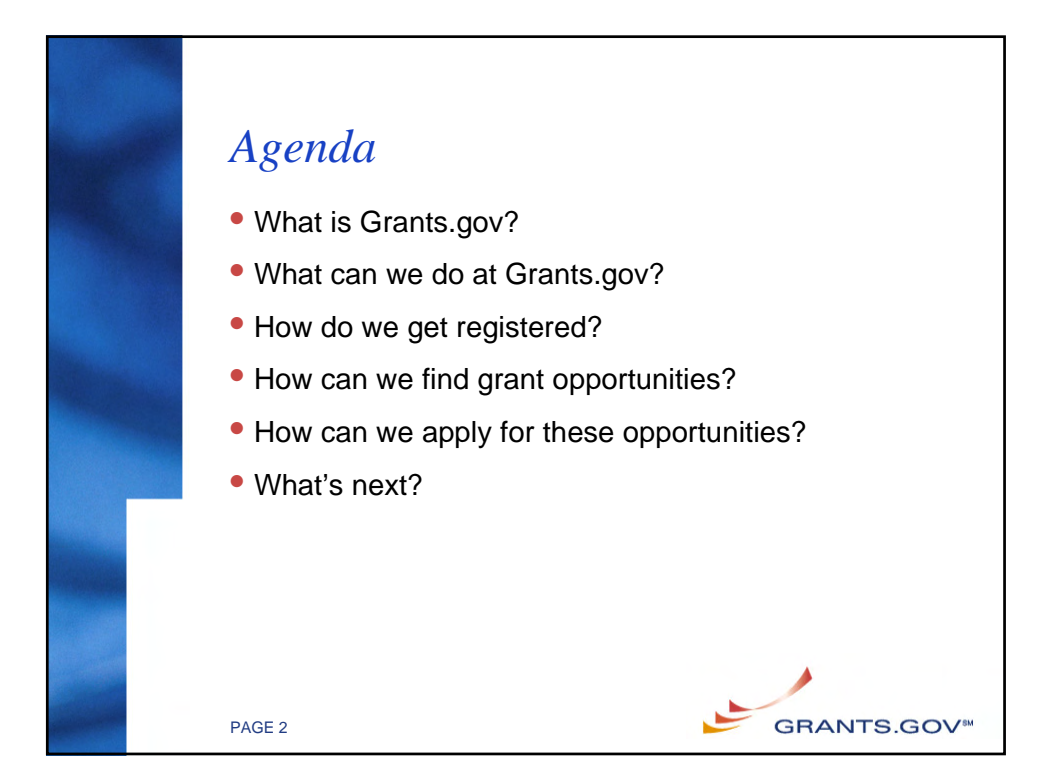

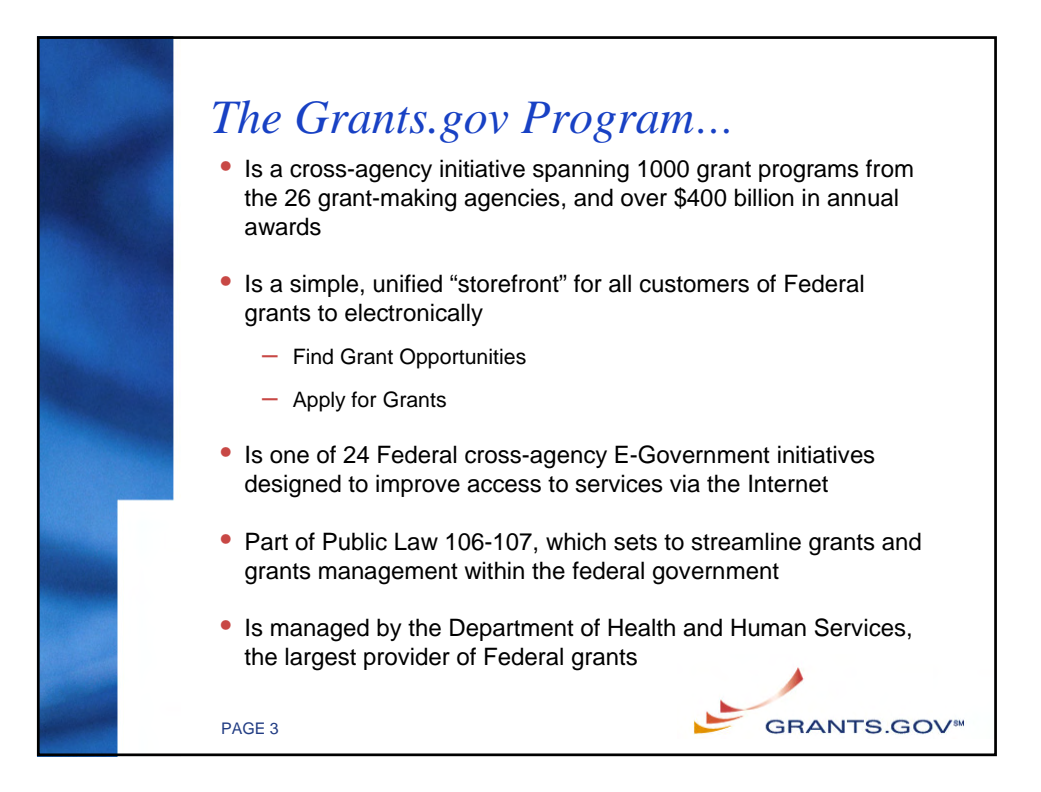

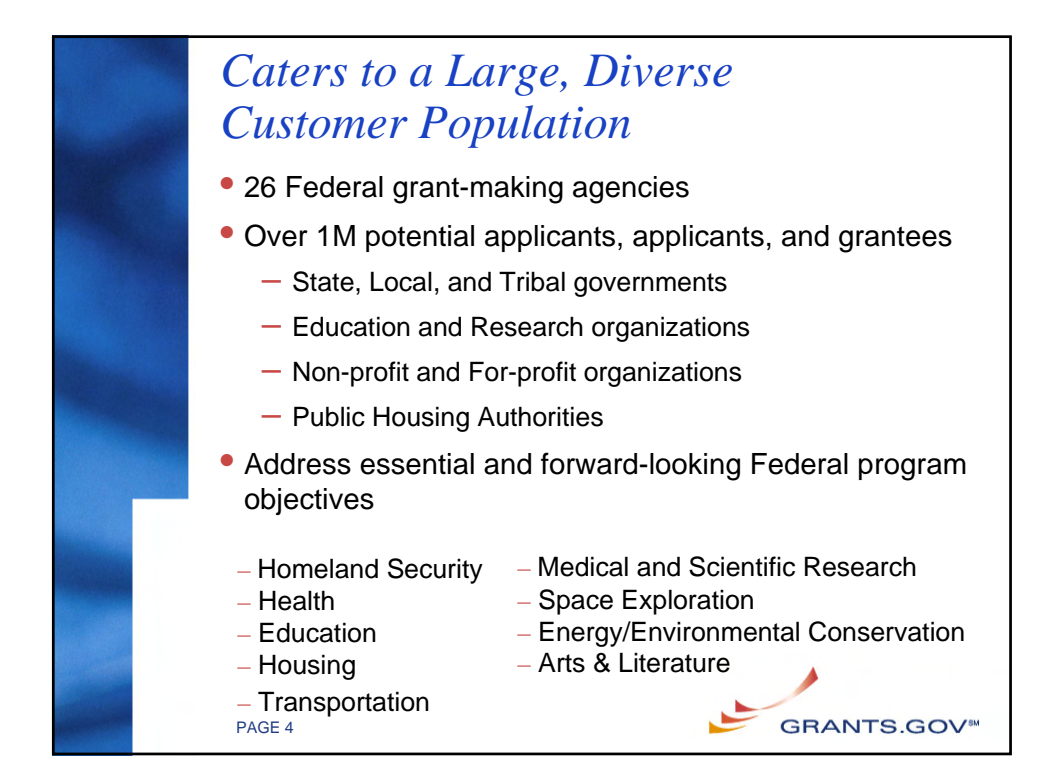

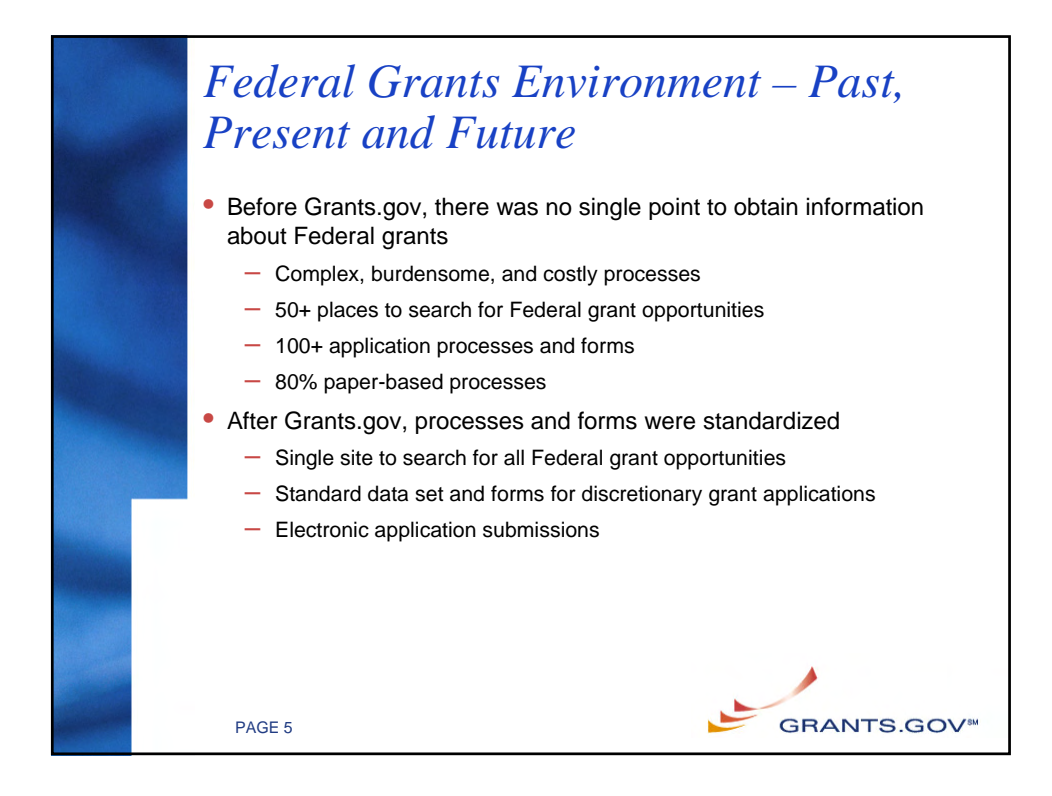

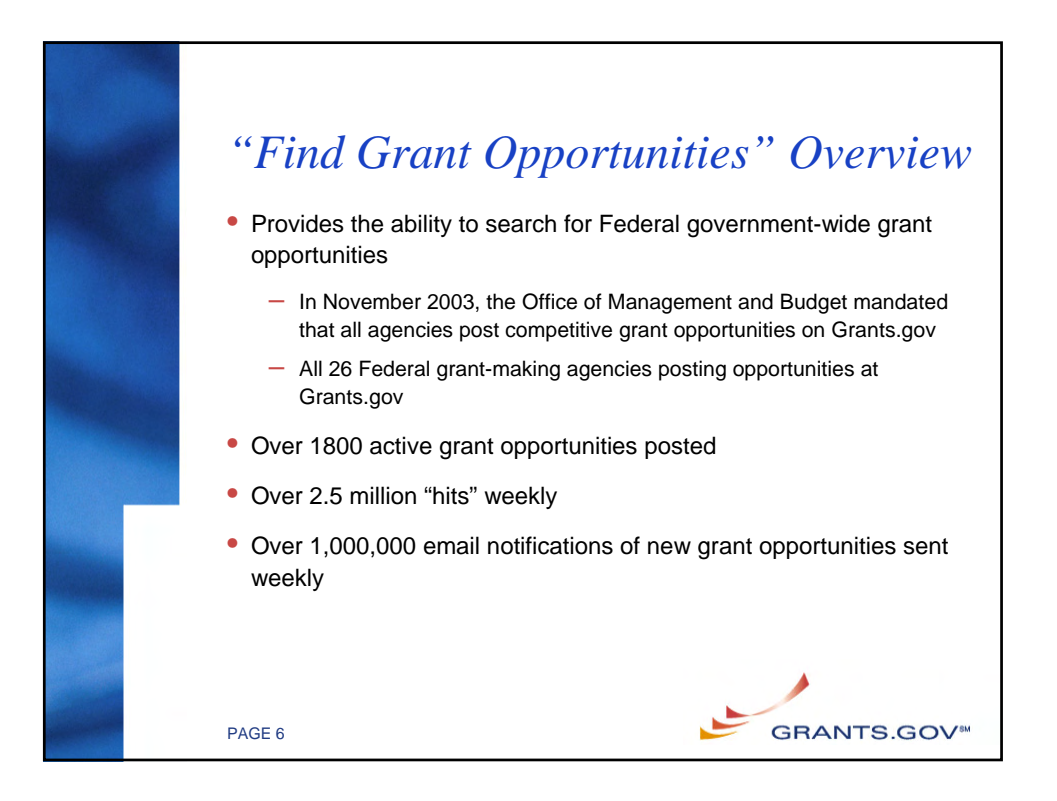

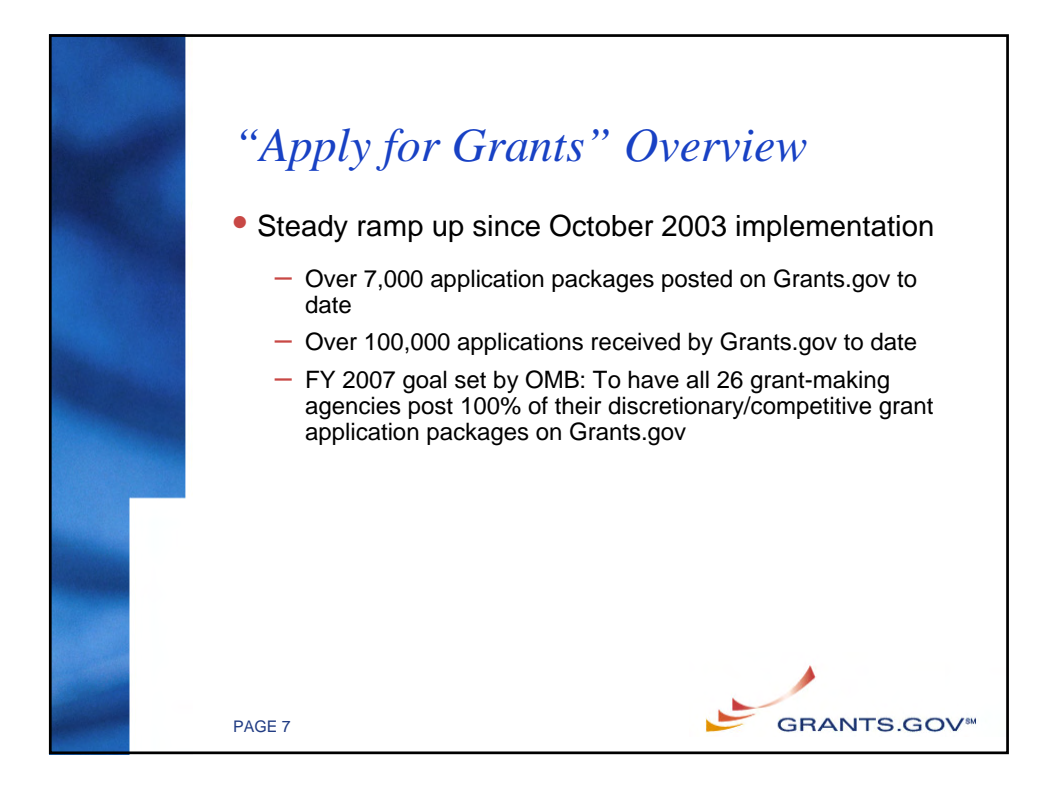

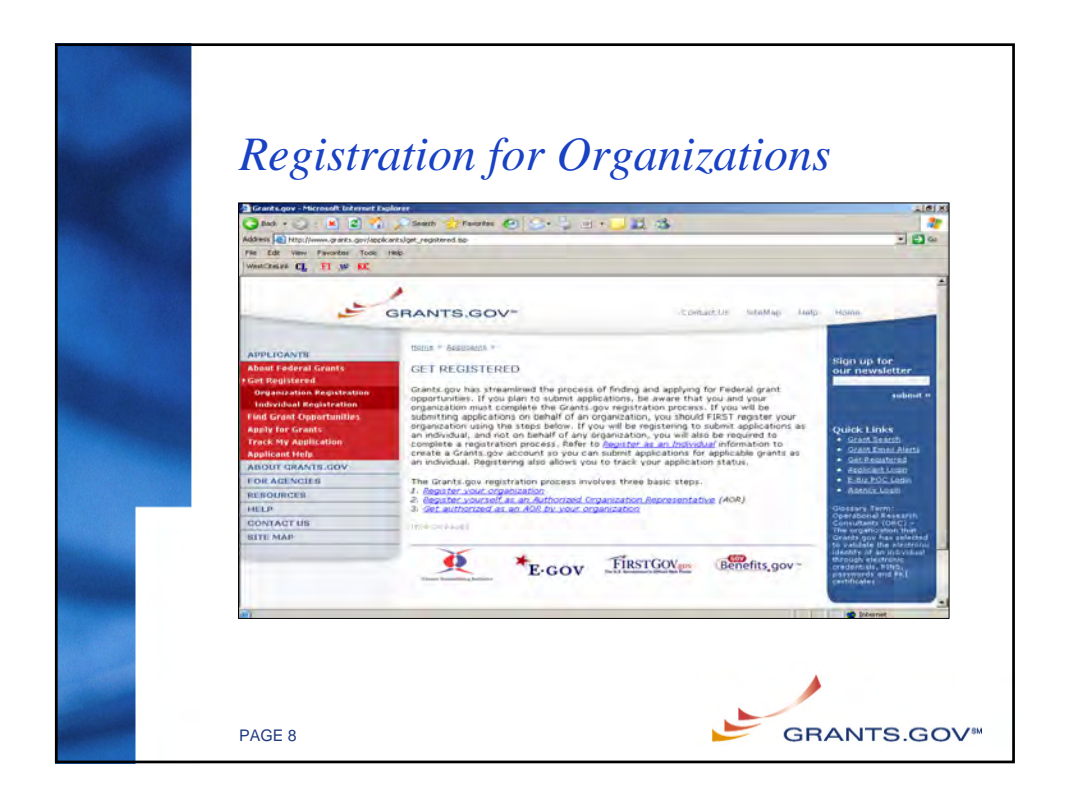

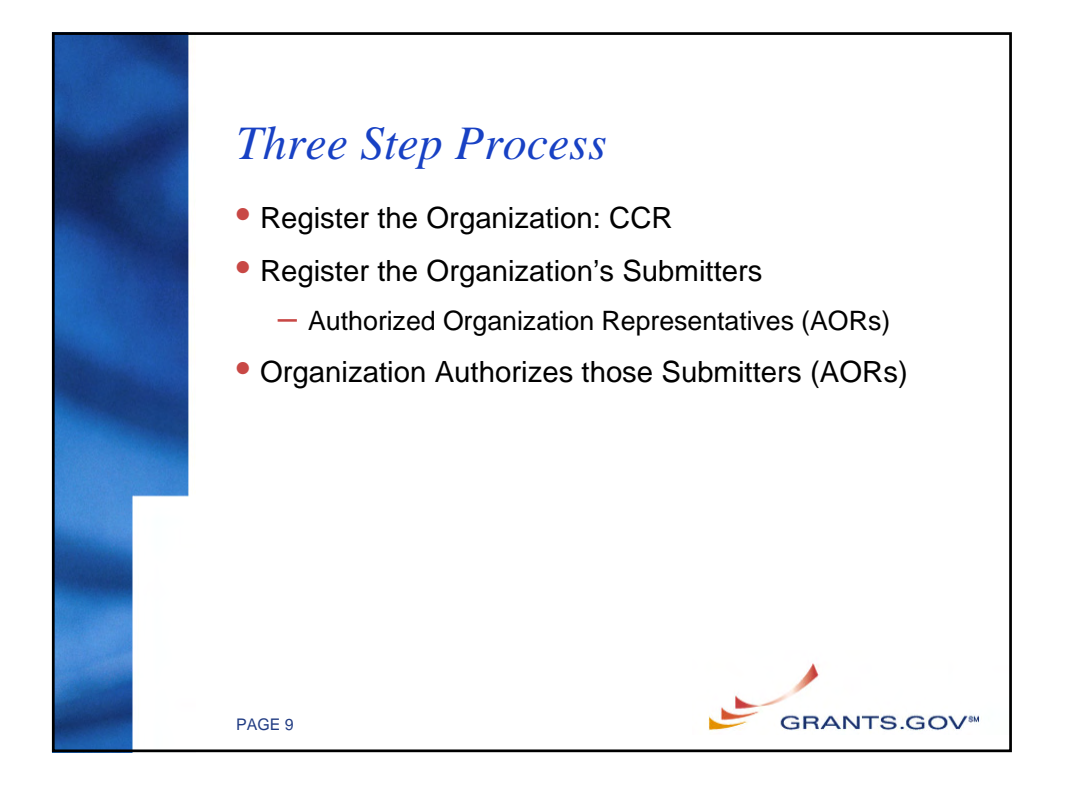

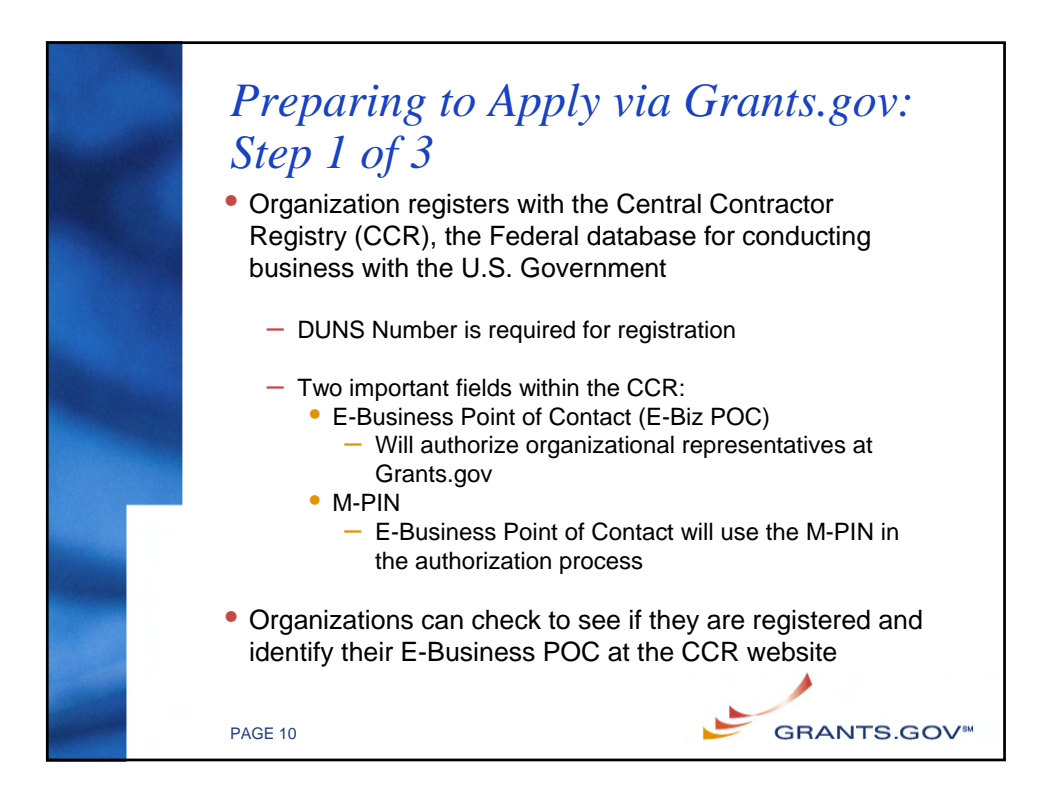

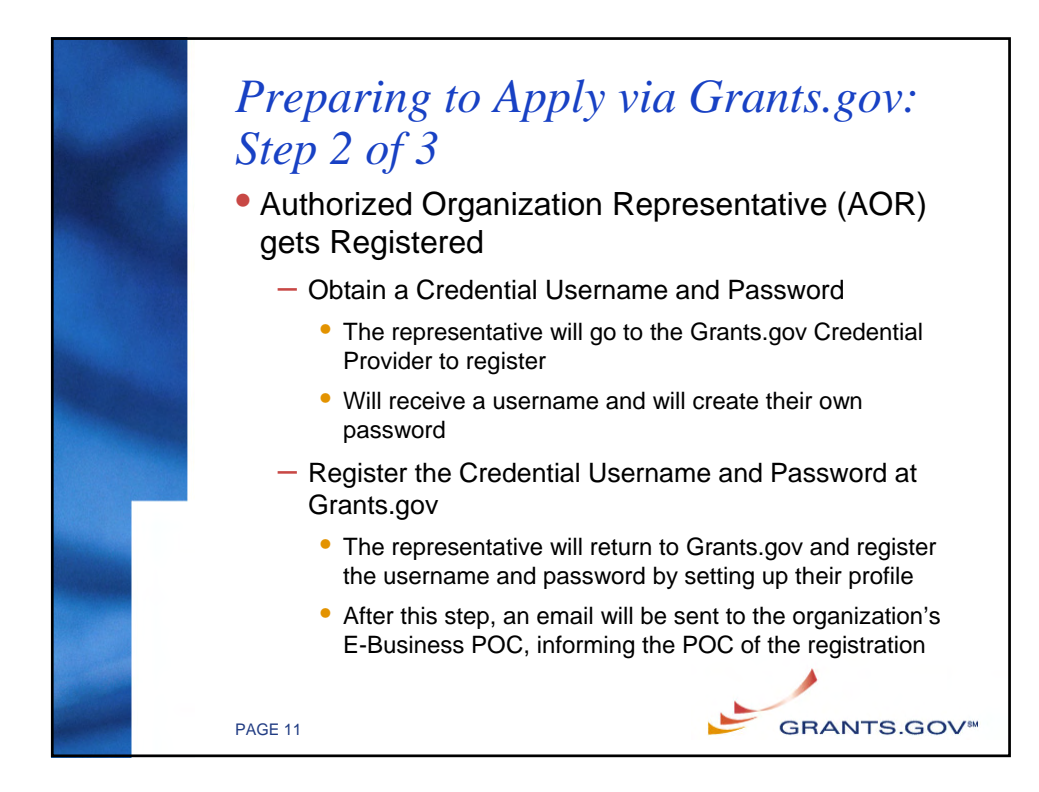

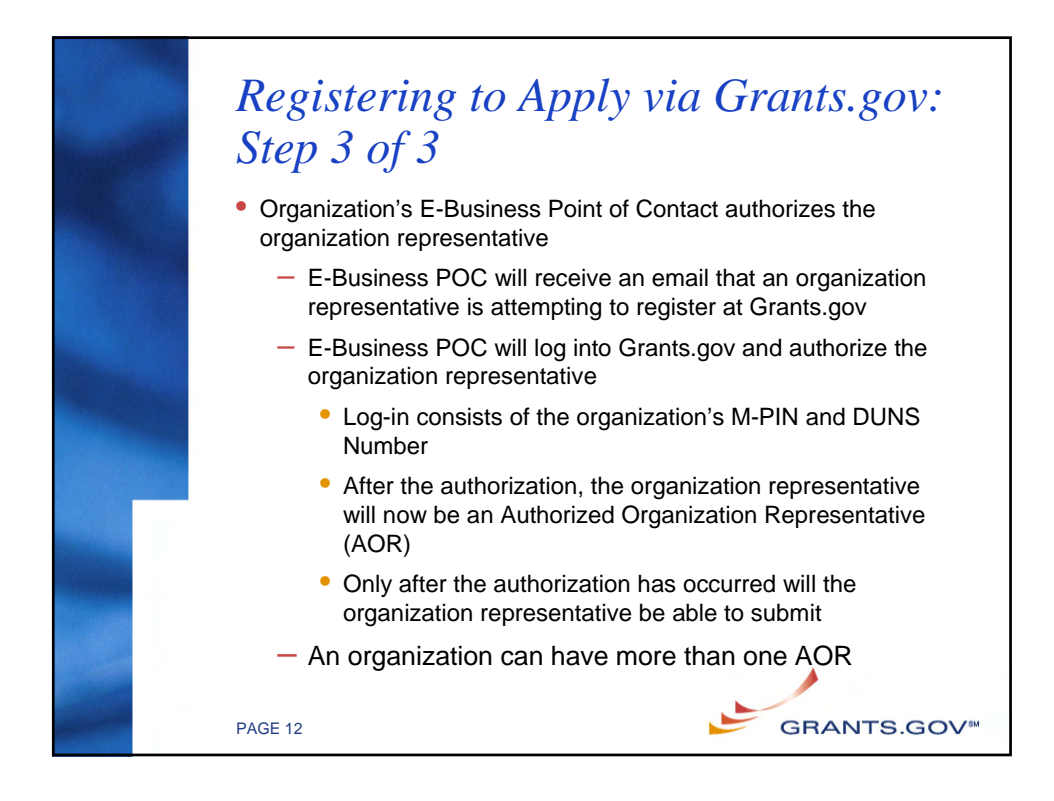

## Walkthrough of the Registration Steps CCR Registration: <u>http://www.ccr.gov</u> Organization Representative obtains a Credential: <u>https://apply.grants.gov/OrcRegister</u>

- Organization Representative registers at Grants.gov: https://apply.grants.gov/GrantsgovRegister
- E-Business POC logs-in to authorize the Organization Representative: <u>https://agency.grants.gov/AorMgrGetID</u>
- Organization Representative can log-in to check their authorization at anytime: https://apply.grants.gov/ApplicantLoginGetID

PAGE 13

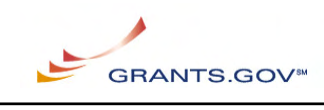

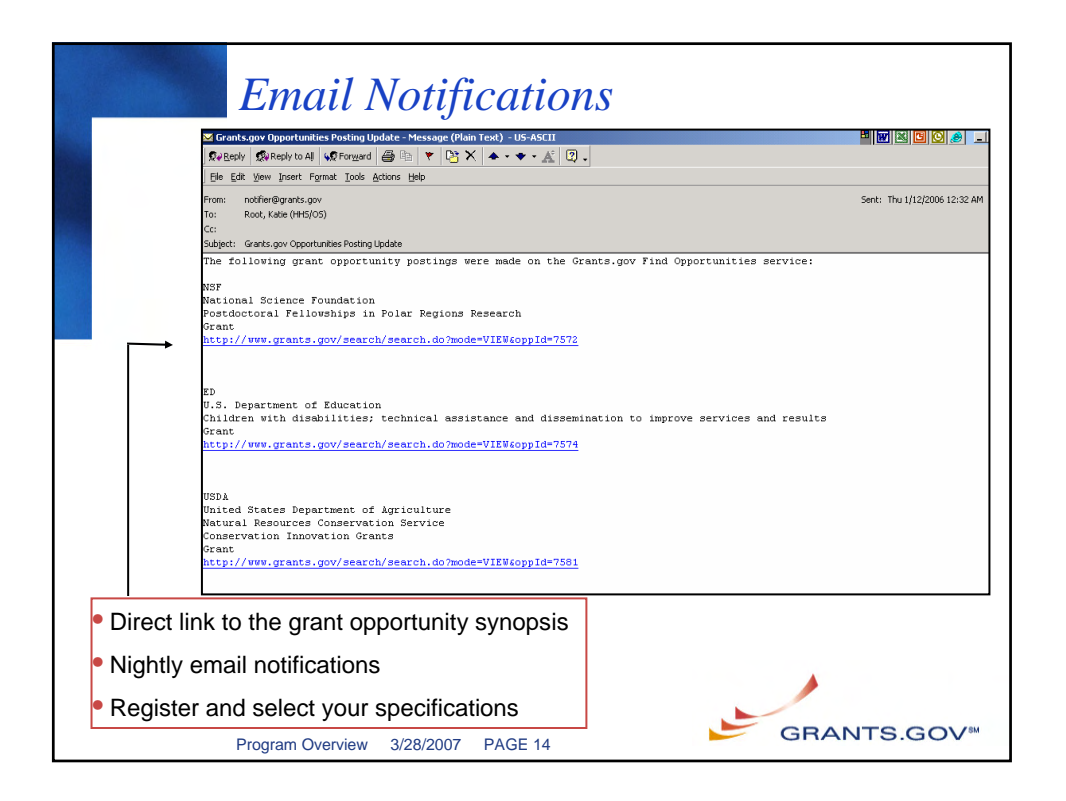

| The "Fi                        | nd" process                                                                                                    | Search or Sign-Up for<br>Email Notifications                                                                                                    |
|--------------------------------|----------------------------------------------------------------------------------------------------|----------------------------------------------------------------------------------------------------|
|                                | Control - Control bitment bitment to develop a strategie of the second of the second o | Corect (n Easter Hospital Corect) (n Easter Hospital Corect) (n Easter Hosp |
| Easy access<br>from every page |                                                                                                    | E-GOV FIRSTGOVE EFFERS.gov                                                                                                    |

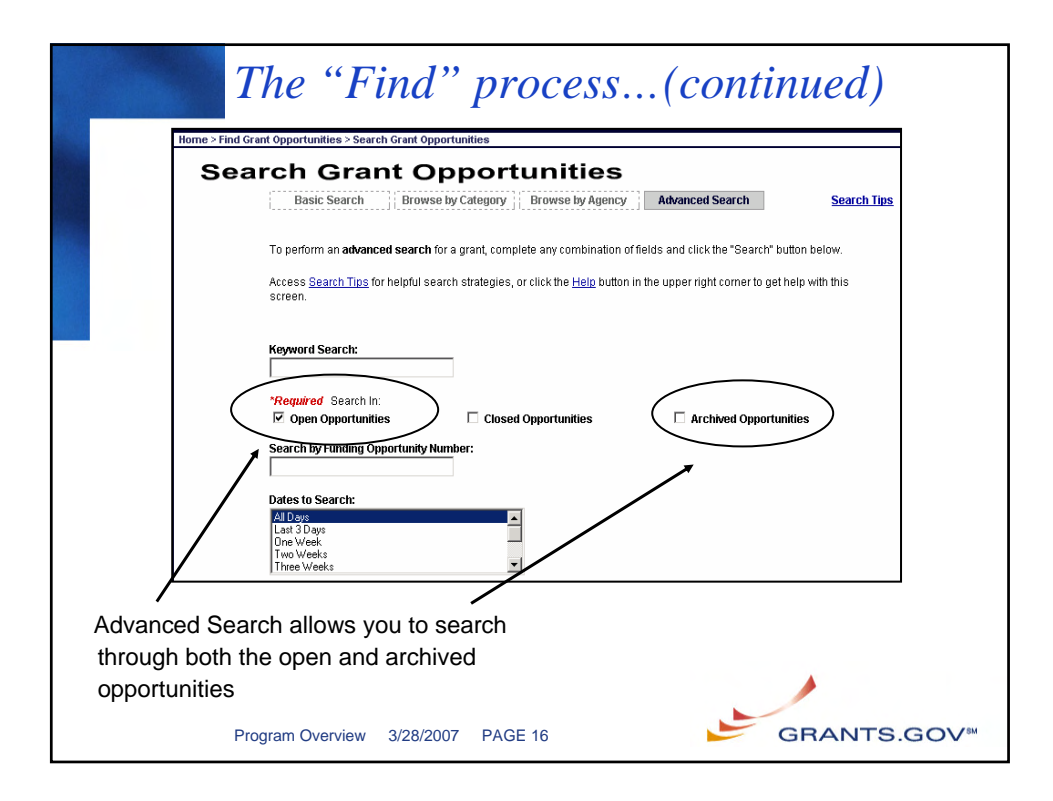

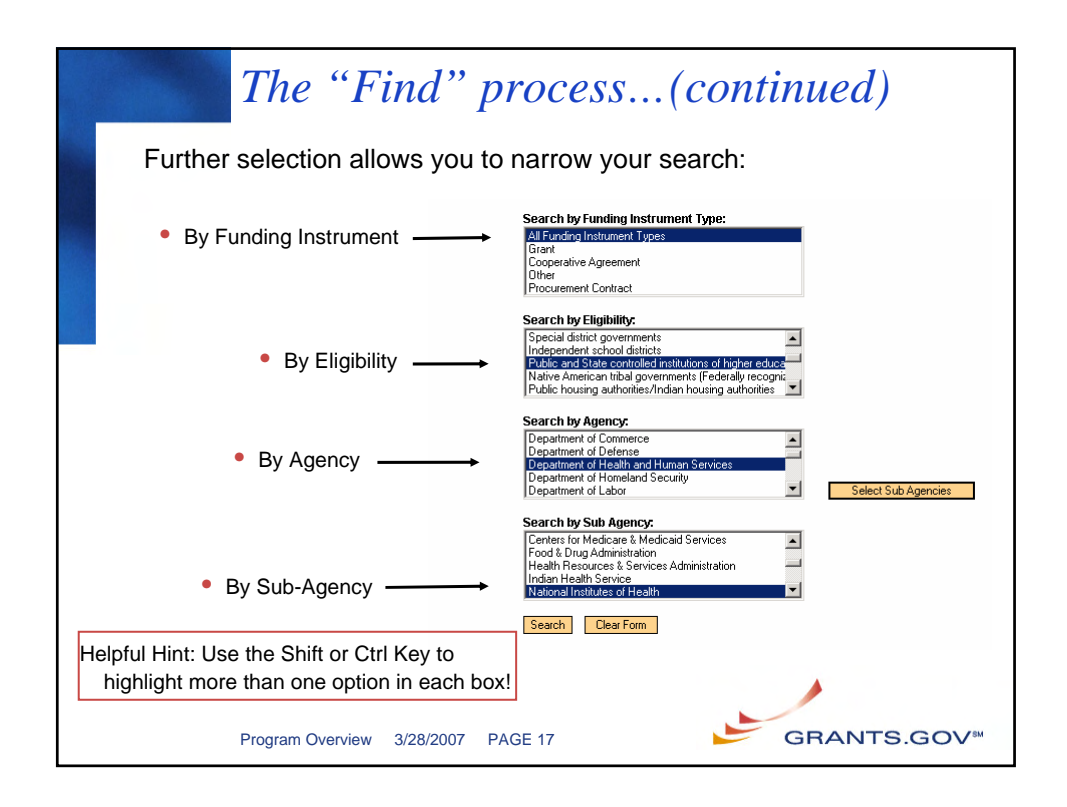

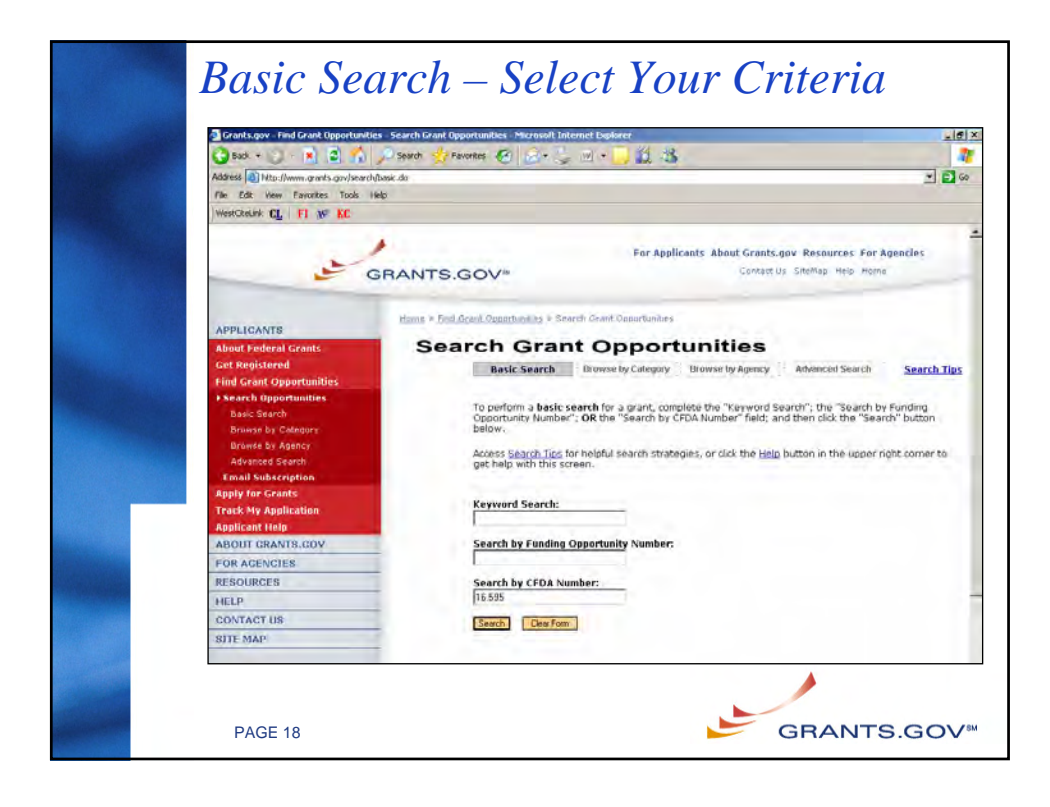

| Select the title of th                                                                                                 | ne grant i                                                                                                    | o view the opportunity      | synopsis                                            |                   |
|----------------------------------------------------------------------------------------------------|----------------------------------------------------------------------------------------------------|-----------------------------|-----------------------------------------------------|-------------------|
| westotelink CL FI 16 NC                                                                                                | -                                                                                                    |                             |                                                     |                   |
| -                                                                                                    | GRANTS                                                                                                    | .GOV <sup>w</sup>           | conts About Grants.gov Resour<br>Contact Us SiteMap | ces For Agencies  |
| APPLICANTS<br>About Federal Grants<br>Get Registered<br>Find Grant Opportunities<br>A Search Opportunities             | Hann Sind Grant Dependenties = Search Grant Dependenties = Search Results Search Results Sort: Close Date, Accending Sort by Open Date Results 1-1 of 1 |                             |                                                     |                   |
| Basic Search<br>Browse by Category                                                                                     | Close<br>Date                                                                                                    | Opportunity Title           | Agency<br>Community Capacity                        | Funding<br>Number |
| Brows by Agtnoy<br>Advanced Search<br>Email Subscription<br>Apply for Grants<br>Track My Application<br>Applicant Help | Division Compative Program Development Office (CCC-2007-1371<br>Results Page: 1<br>New Search                                                           |                             |                                                     |                   |
| More Helpful H                                                                                                    | ints:                                                                                                    |                             |                                                     |                   |
| <ul> <li>Results are initia</li> </ul>                                                                                 | lly present                                                                                                    | ed by relevancy             |                                                     |                   |
| <ul> <li>Further sorting ca</li> </ul>                                                                                 | an be don                                                                                                    | e by clicking on the "Close | Date" or "Open Date"                                | ate"              |
|                                                                                                    |                                                                                                    |                             |                                                     |                   |

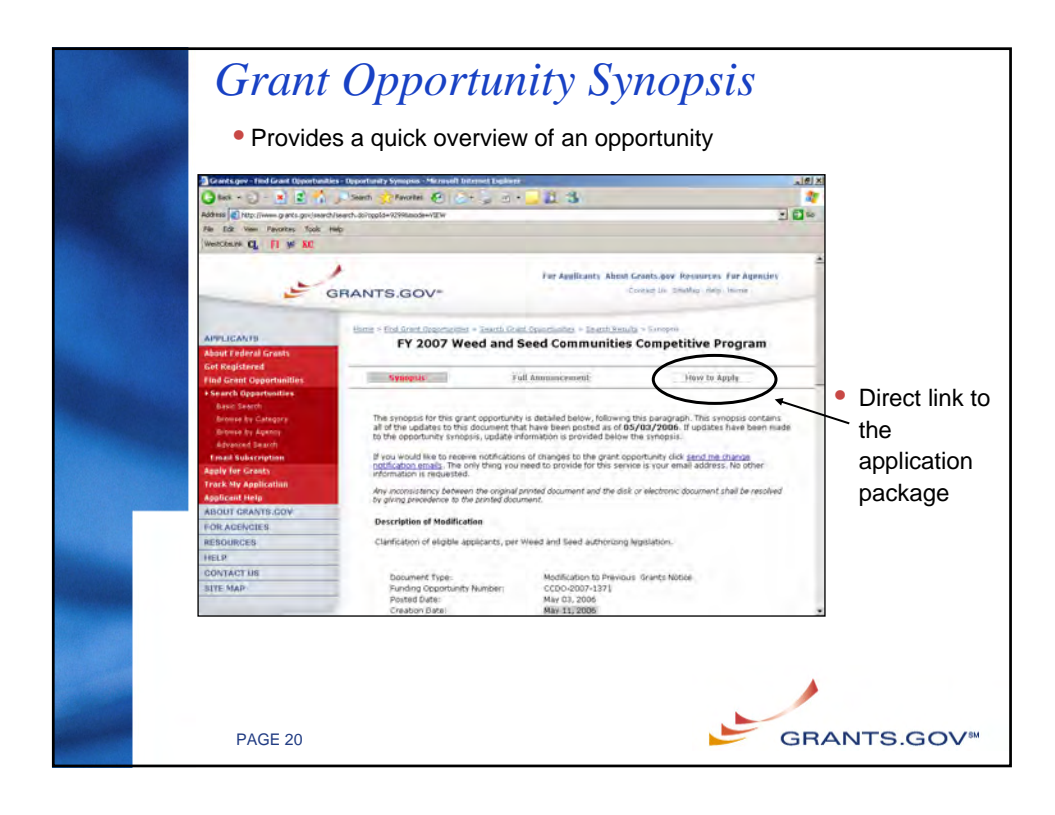

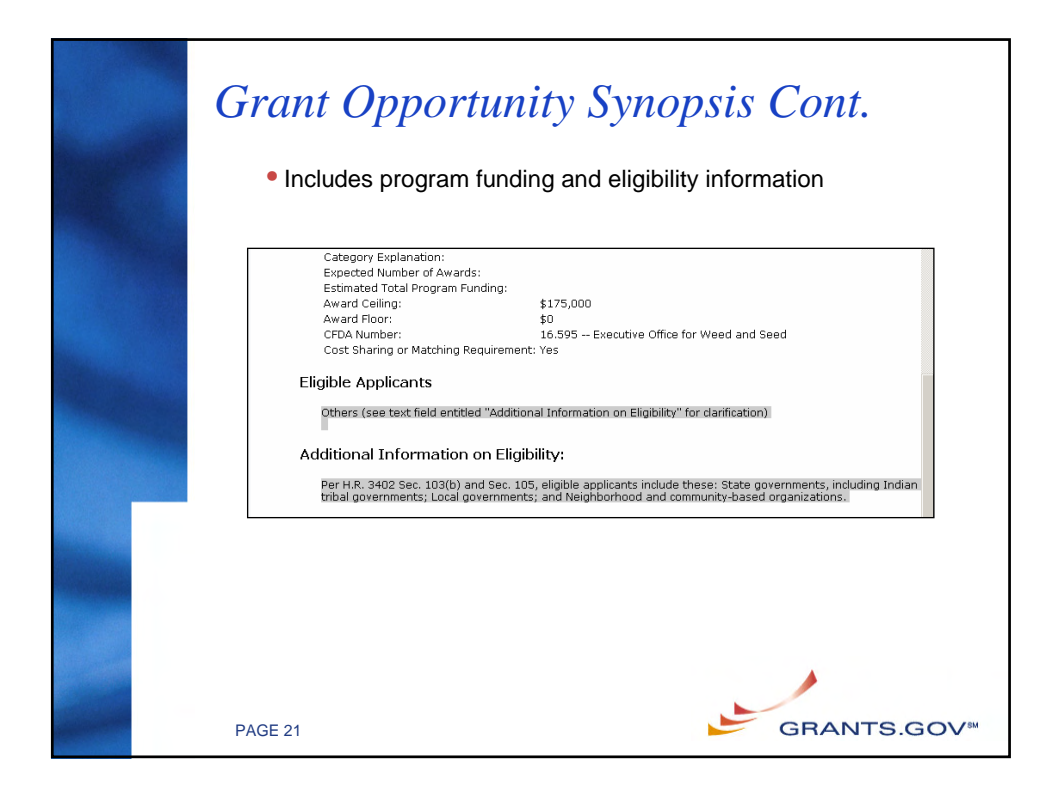

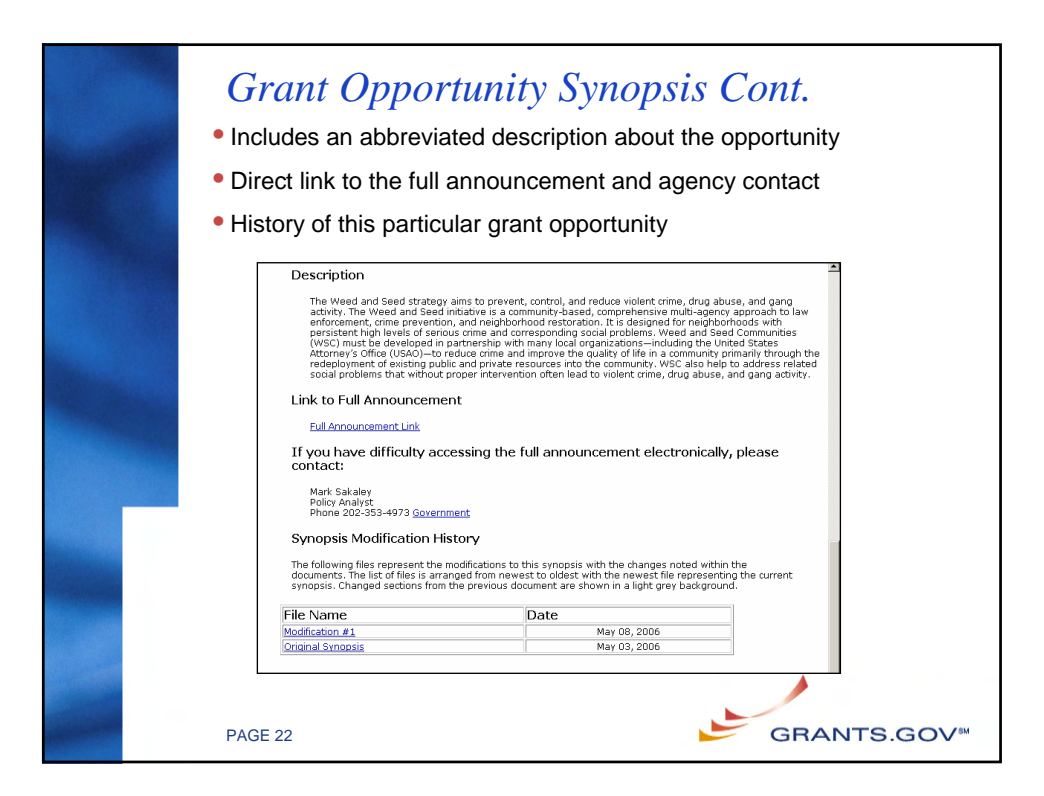

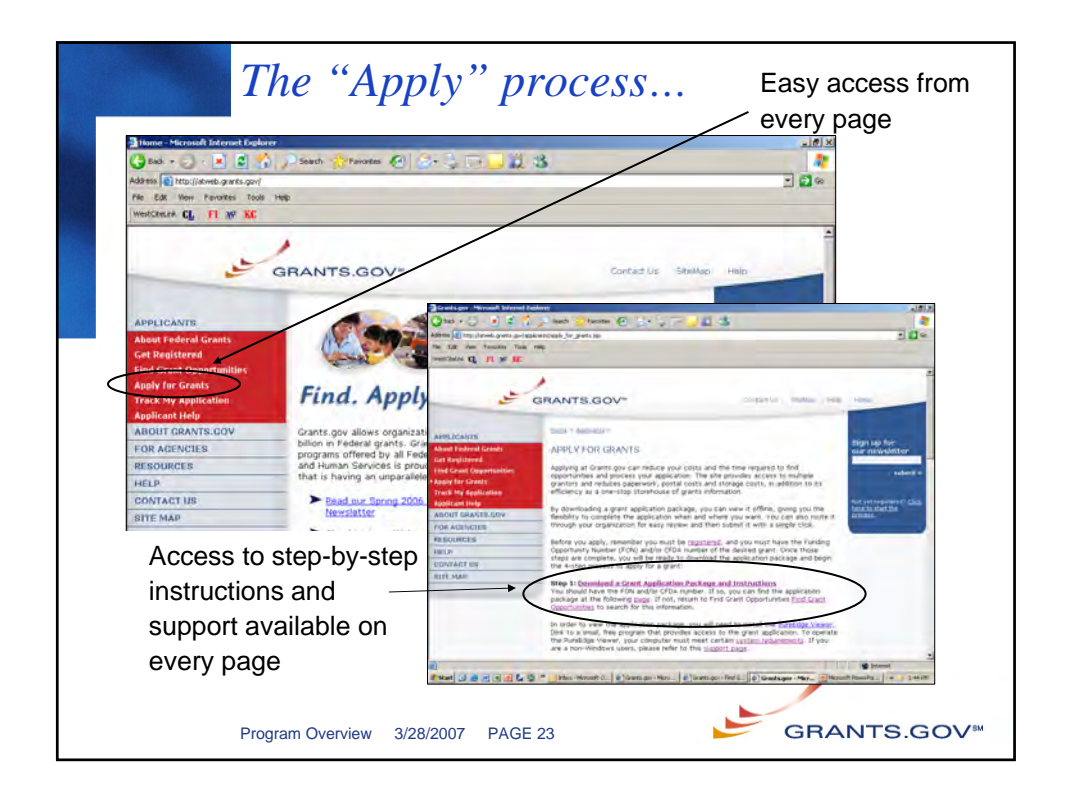

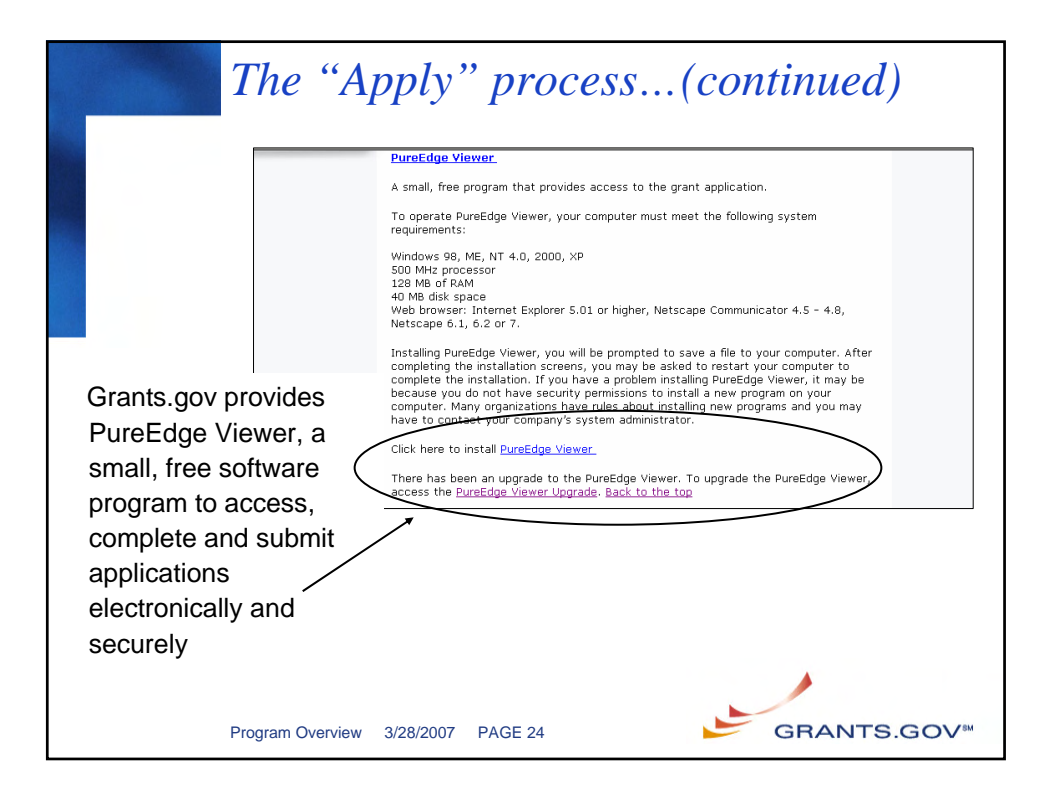

|                                              | GRANTS.GOV"                                                                                                    | elicanty About Grants.gov Resources For Agencies.<br>Contact Us Stimfup Help House                                                                                                    | -                                                                                                    |
|----------------------------------------------|----------------------------------------------------------------------------------------------------|----------------------------------------------------------------------------------------------------|----------------------------------------------------------------------------------------------------|
| APPLICANTS                                   | torne + Kaalconti + Kaals Ist Geneta +                                                                                                    |                                                                                                    |                                                                                                    |
| About Federal Grants<br>Get Registered       | DOWNLOAD APPLICATION PACKAGE                                                                                                    |                                                                                                    |                                                                                                    |
| Find Grant Opportunities<br>Apply for Grants | Note: You will need to download and install <u>BurnEdow</u>                                                                                                  | Unwer, prior to downloading an Application Package.                                                                                                    |                                                                                                    |
| Track My Application                         | To download an application package, enter the appro<br>dick the "Download Package" button.                                                                   | priate CEDA Number OR Funding Opportunity Number and                                                                                                    | jow Resources For Agencies                                                                                                    |
| ABOUT GRANTS.GOV                             | CFDA Number:                                                                                                    |                                                                                                    | i Stelliss Hels Home                                                                                                    |
| FOR AGENCIES<br>RESOURCES                    | Funding Opportunity Number: 09507                                                                                                    |                                                                                                    |                                                                                                    |
| HELP                                         | Funding Opportunity Competition 18                                                                                                    |                                                                                                    |                                                                                                    |
| SITE MAP                                     | Liowhoad Package                                                                                                    |                                                                                                    |                                                                                                    |
|                                              | B you do not remember the Funding Opportunity Num<br>Opportunities section to locate the grant opportunity                                                   | ber for the grant opportunity, return to the <u>Ford Grant</u><br>and then return to this screen to enter the number.                                                                                                    | download link. Save these files to read the instructions or to                                                                    |
| ,                                            | Beich Stagent<br>Dermann Category<br>Dermann Category<br>Dermann Category<br>Dermann Category<br>Dermann Category<br>Renal Nederscrathen<br>Reply For Creats | The view and complete an application package, yes most<br>deveload the Puert day Viewer II yes an ost have it is<br>of the application (structury snalable for the CFDA and/o<br>the application (structury on package, sick the correspon<br>is on other consider for future interview and use. | ave the Puret dge viewer installed<br>alled already.<br>r Funding Opportunity Number that<br>ling download link. You will then be |
| Easy to foll                                 | ow pages 📕 📰                                                                                                    | Opportunity Competition Competition                                                                                                    | Instruct<br>and                                                                                                    |
| and instruc                                  | tions to                                                                                                    | Conservation In Character In Conservation Inst                                                                                                    | they Applicat                                                                                                    |
|                                              |                                                                                                    | 2007                                                                                                    | Contra Line Internation                                                                                                    |
| find and do                                  | whioad                                                                                                    |                                                                                                    |                                                                                                    |
| annlightige                                  | nackages                                                                                                    |                                                                                                    |                                                                                                    |
| application                                  | puonagoo                                                                                                    |                                                                                                    |                                                                                                    |

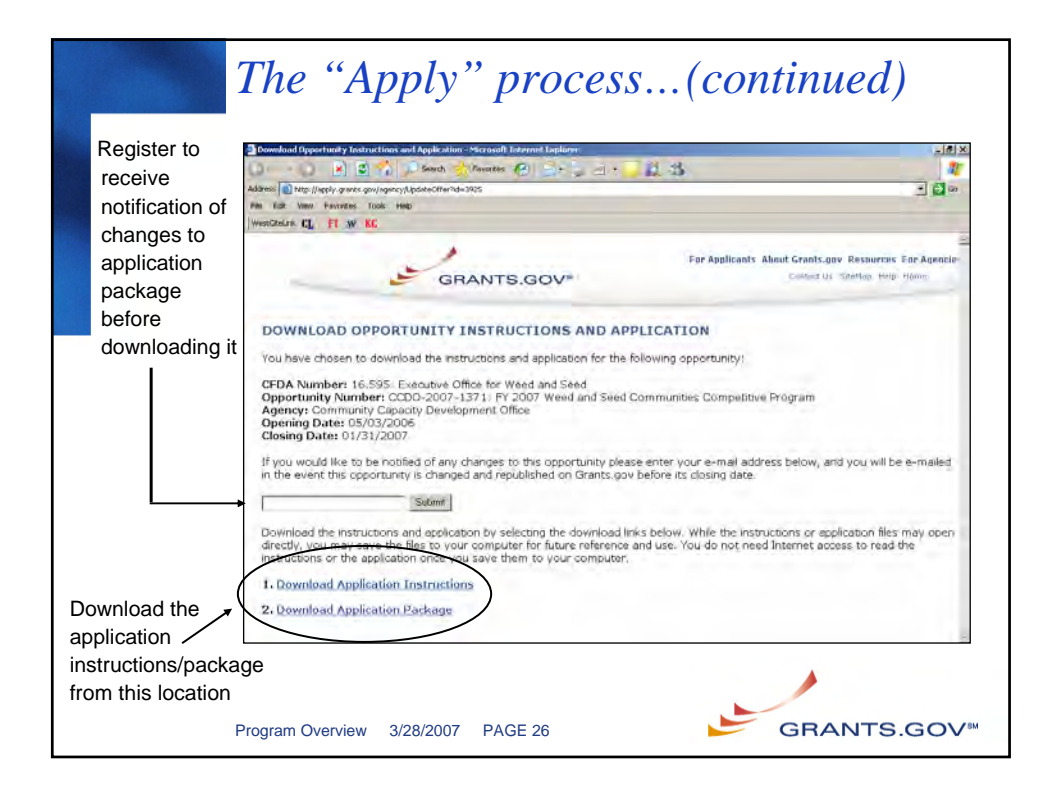

|                             | 1                           | The "Ap                                                                                                    | oply" process(c                                                                                                    | continued)                                                                                                    |     |
|-----------------------------|-----------------------------|----------------------------------------------------------------------------------------------------|----------------------------------------------------------------------------------------------------|----------------------------------------------------------------------------------------------------|-----|
|                             |                             | http://apply.grants.gov/op                                                                                                    | portunities/porkoges/oppCC1/3-2007-1571-cida(6.595.xtd - Microwood)                                                                                                    | Internet Explorer                                                                                                    | 8 × |
|                             |                             | 3 Back - 3 - 12                                                                                                    | 👔 🔎 Search 🎲 Faronkos 🛃 🎰 🔅 🦷 🤳 👢                                                                                                    | 3                                                                                                    | 70  |
|                             |                             | Address http://apphy.granks.g                                                                                                    | ov/jopportunites/psckages/opp0CDO-2007-1371-chda16-595.xhd<br>Tools Heb                                                                                                    | 2 D                                                                                                    | Ge  |
| Se                          | lect "Save"                 | weathers CL FI M                                                                                                    | KE .                                                                                                    |                                                                                                    |     |
| to s                        | save the                    |                                                                                                    |                                                                                                    |                                                                                                    |     |
| app                         | olication -                 |                                                                                                    | Cateal Check Package for Errore                                                                                                    |                                                                                                    |     |
| pac                         | ckage to                    | GRANTS.GO                                                                                                    |                                                                                                    | Grant Application Package                                                                                                    | -   |
| you<br>driv                 | ur hard<br>ve               | Opportunity Title:<br>Offering Agency:<br>CFDA Number:<br>CFDA Number:<br>CFDA Description:<br>Opportunity Number:<br>Competition ID:<br>Opportunity Open Date:<br>Agency Contact:                           | Y 2007 Weed and Seed Communities Compatitive Progra Community Capacity Development Office 15.595 Executive Office for Weed and Seed CCD0 2007 13/1  5 5 5 5 5 5 5 5 5 5 5 5 5 5 5 5 5 5                                                                                                    | This electronic grants application is intended to<br>be used to apply for the specific Federal hunding<br>appendially relationed hura.<br>If the Federal funding appendially listed is one like<br>opportunity for which you want to apply, chose<br>this application package by clicking and the<br>"Cancel" button at the top of this screen. You will<br>then need to locate the correct Federal hunding<br>apportunity, download its application and liten<br>apply. |     |
| All ma                      | Indatory<br>are high-       | This opportunity is on                                                                                                    | E-mail: Mark.Sakaley@usdoj.gov                                                                                                    | pplications on bohalf of a company, state, local or tribal                                                                                                    |     |
| lighteo<br>denote<br>an ast | d and —<br>ed with<br>erisk | government, academ<br>Application Filing Name<br>Mandatory Documents<br>SF424 Mandatory Form<br>Project Namatine Atlachme<br>Other Atlachments Form<br>Budget Namatine Atlachme<br>Assurances for Non-Constr | la, or other type of organization.<br>It Mandator<br>Merce Loon ()<br>Revealed and<br>Revealed and<br>Revealed | Completion Decements for Submission                                                                                                    |     |
|                             | F                           | Program Overview                                                                                                    | 3/28/2007 PAGE 27                                                                                                    | GRANTS.GOV                                                                                                    | SM  |

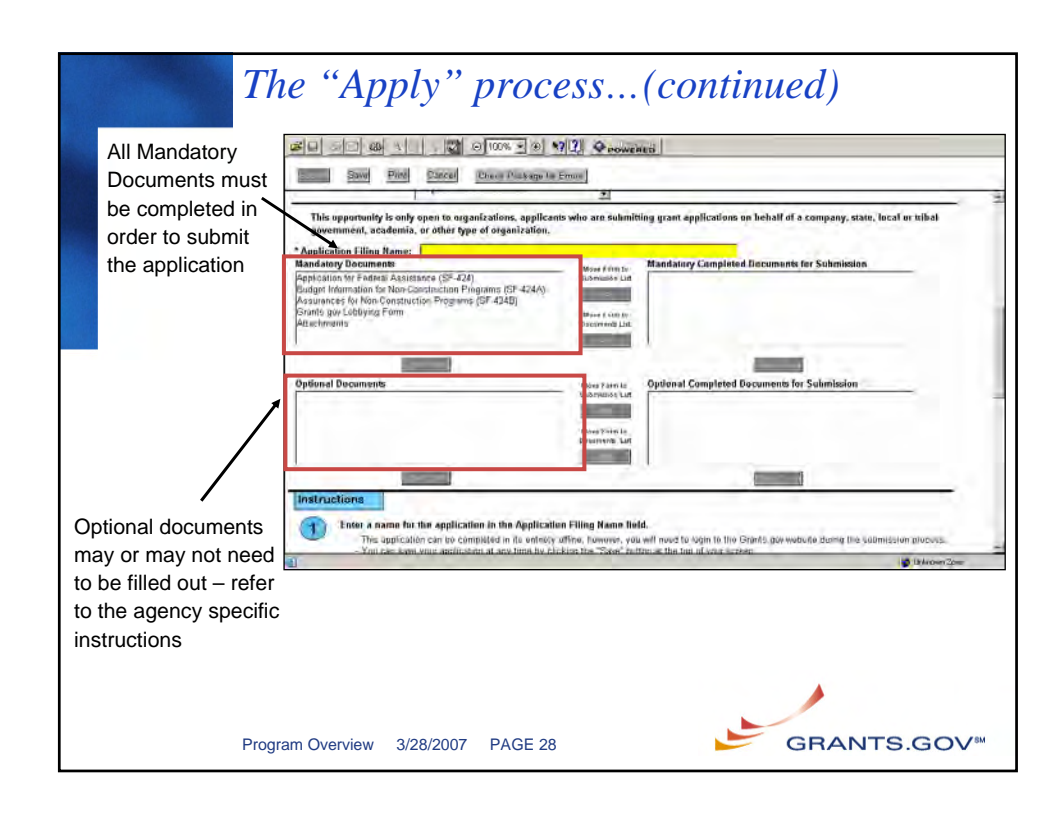

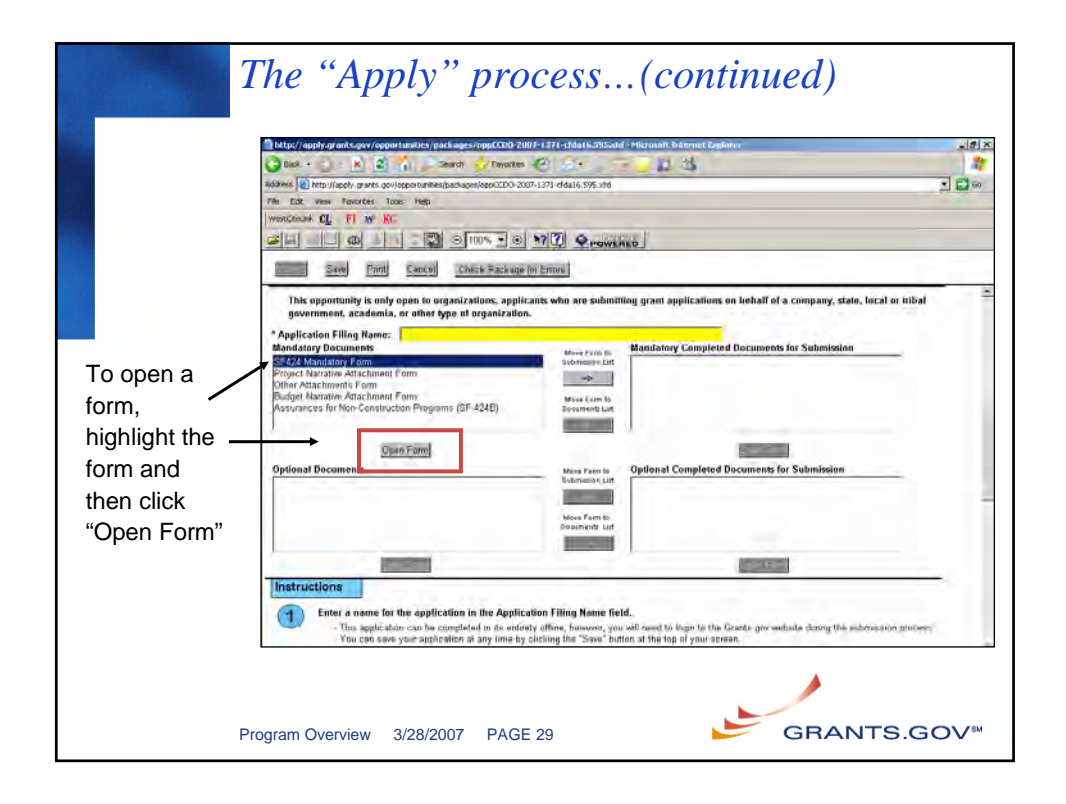

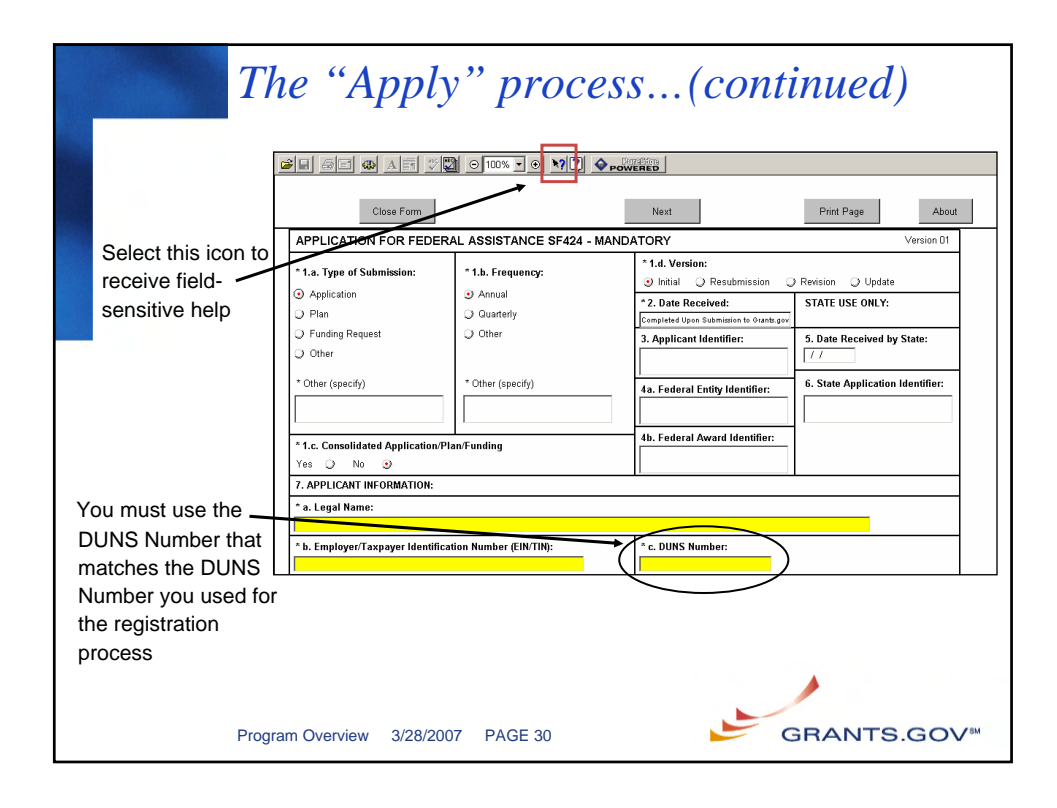

| The '                                                                                                    | 'Apply" process(continued)                                                                                                    |
|----------------------------------------------------------------------------------------------------|----------------------------------------------------------------------------------------------------|
| Submit button will<br>not become<br>activated until the<br>following has<br>been completed:<br>•All <u>Mandatory Fields</u><br>have been completed<br>•All <u>Mandatory</u><br><u>Documents</u> have been<br>completed and move to the<br>Completed box<br>•All <u>applicable Optional</u><br><u>Documents</u> have been<br>completed and moved to<br>the Completed box | Optionally Bases       Filled Solar Solar Monetaria         Optionally Bases       Filled Solar Solar Monetaria         Optionally Bases       Filled Solar Solar Monetaria         Optionally Bases       Filled Solar Solar Monetaria         Optionally Bases       Filled Solar Monetaria         Optionally Manuality Came Date:       Filled Solar Monetaria         Optionally Manuality Came Date:       Filled Solar Monetaria         Optionally Manuality Came Date:       Filled Solar Monetaria         Optionally Manuality Came Date:       Filled Solar Monetaria         Optionally Manuality Came Date:       Filled Solar Monetaria         Optionally Manuality Came Date:       Filled Solar Monetaria         Optionally Manuality Came Date:       Filled Solar Monetaria         Optionally Manuality Came Date:       Filled Solar Monetaria         Optionally Manuality Came Date:       Filled Solar Monetaria         Optionally Manuality Came Date:       Filled Solar Monetaria         Optionally Manuality Came Date:       Filled Solar Monetaria         Optionally Manuality Came Date:       Filled Solar Monetaria         Optionally Manuality Came Date:       Filled Solar Monetaria         Optionally Manuality Came Date:       Filled Solar Monetaria         Optionally Manuality Cametaria       Filled Monetaria Monetaria |
| Helpful Hint: To get th<br>Package for Errors" Bu                                                                                                    | ne "Submit" button activated, use the "Check<br>Itton to find uncompleted Mandatory Fields                                                                                                    |
| Program Over                                                                                                    | view 3/28/2007 PAGE 31 GRANTS.GOV™                                                                                                    |

| Sub                                                                                                    | Dittin                                                                                                    | g your ap                                                                                                    | pli<br>••••••             | <i>ication</i>                                                                                                    | -1: |
|----------------------------------------------------------------------------------------------------|----------------------------------------------------------------------------------------------------|----------------------------------------------------------------------------------------------------|---------------------------|----------------------------------------------------------------------------------------------------|-----|
| <ul> <li>You must be fully<br/>registered at<br/>Grants.gov to<br/>submit the<br/>application</li> <li>Click Submit to</li> </ul>    | Submit Sine pro<br>GHANTSCOC<br>Opportunity Title:<br>Officing Agency:<br>CFDA Humber:<br>CFDA Description:<br>Opportunity Number:<br>Competition ID:<br>Opportunity Gene Date: | g Cancel Olmek Package for Simon<br>SV-<br>Biological Citeria Program<br>Training 1119<br>66.18<br>Surveys, Studies, investigations, Denon<br>ABC122<br>T1012003<br>11132003 | strations at              | Grant Application Package           This alistmatic grants application to forwards to apply for the specific Telescal bunding apportunity features to a specific the second base.           and Train           and Train           "Chart of paperbolic the specific telescal bunding apportunity feature is not the specific telescal bunding the specific telescal bunding the specific telescal bunding application package by altricking on the specific telescal bunding the specific telescal bunding the specific telescal bunding approximative feature is the specific telescal bunding specific telescal bunding specific telescal bunding specific telescal bunding specific telescal bunding specific telescal bundle of specific telescal bunding specific telescal bundle of specific telescal bunding specific telescal bundle of specific telescal bundle of specific telescal bundle of specific telescal bunding specific telescal bundle of specific telescal bundle of specific te |     |
| <ul> <li>begin the upload process</li> <li>It may take a few minutes for the upload – it is dependent on the size of your</li> </ul> | Agency Contact:<br>This opportunity is or<br>government, academ<br>Application Filmy Nam<br>Mandatory Documents                                                                 | Manda Smith<br>Managar<br>B-mail: wandasmith@yol.com<br>Isi, or other type of organization.<br>er: [rest Package<br>er: [rest Package                                        | er form ta<br>mission Laf | Itting grant applications on behalf of a company, state, local or tribal Mendetary Completed Deciments for Submission Application for Federal Assistance (SF-424)                                                                                                    |     |
| application                                                                                                    | Optional Documents                                                                                                    | 3/2007 PAGE 32                                                                                                    | n Jum tř<br>vísko Lit     | Optional Completed Documents for Submission                                                                                                    | IM  |

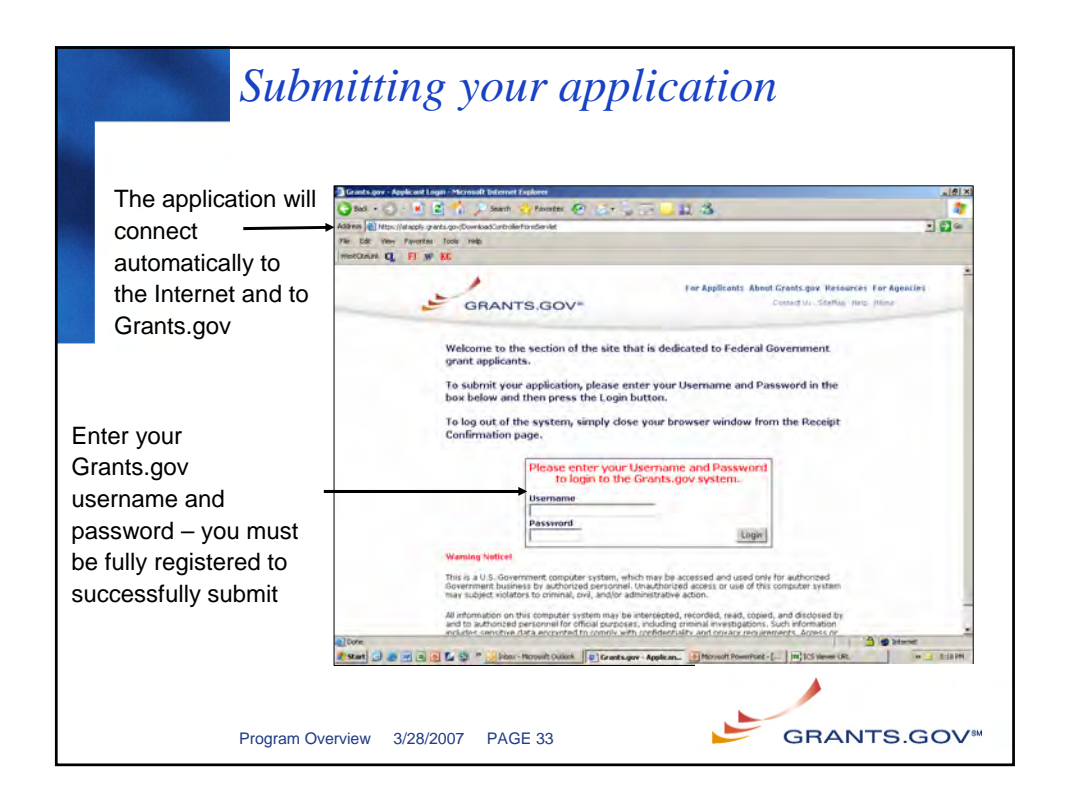

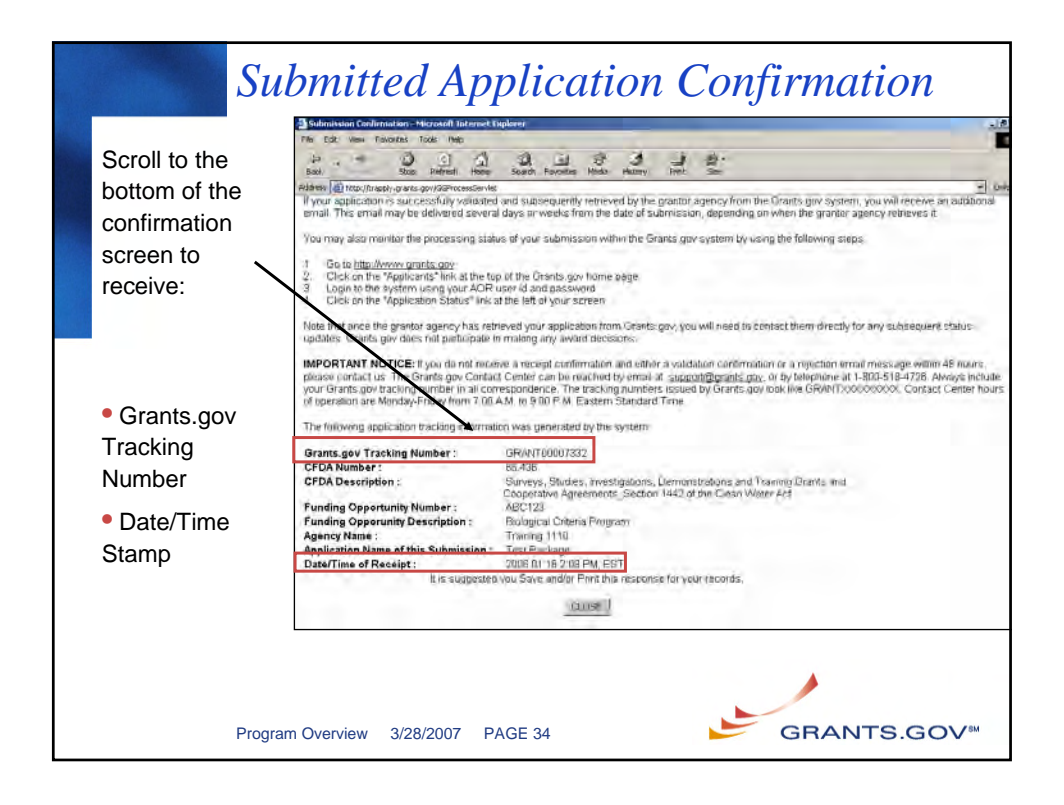

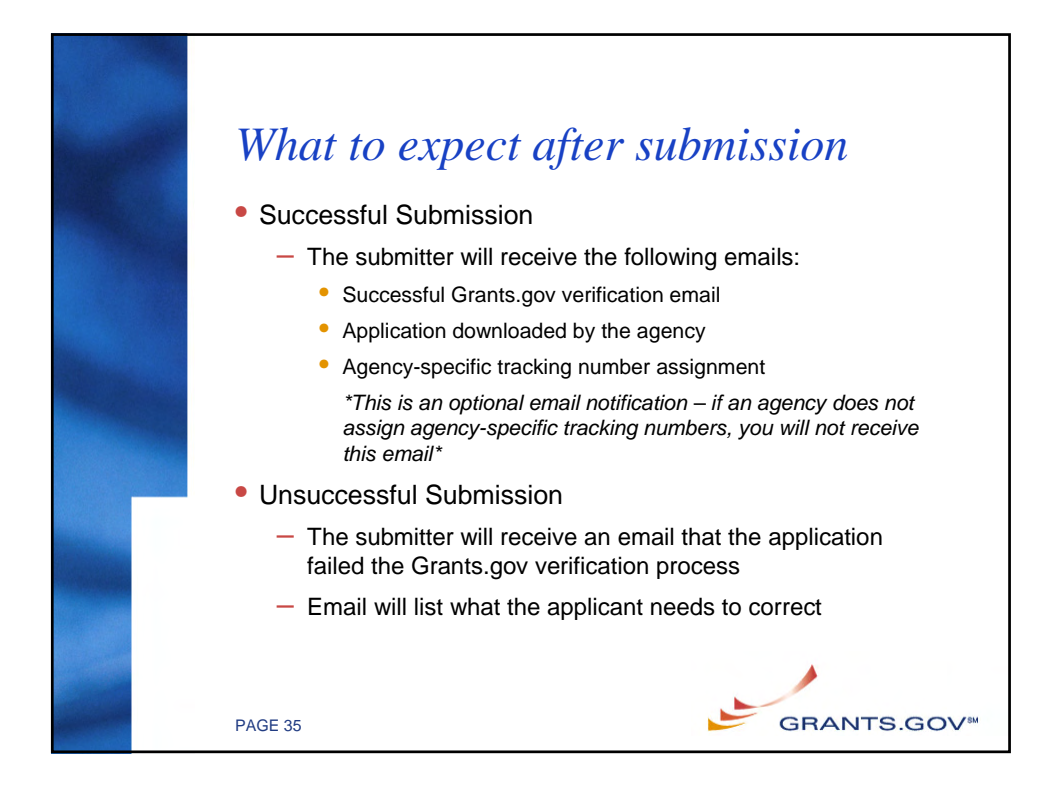

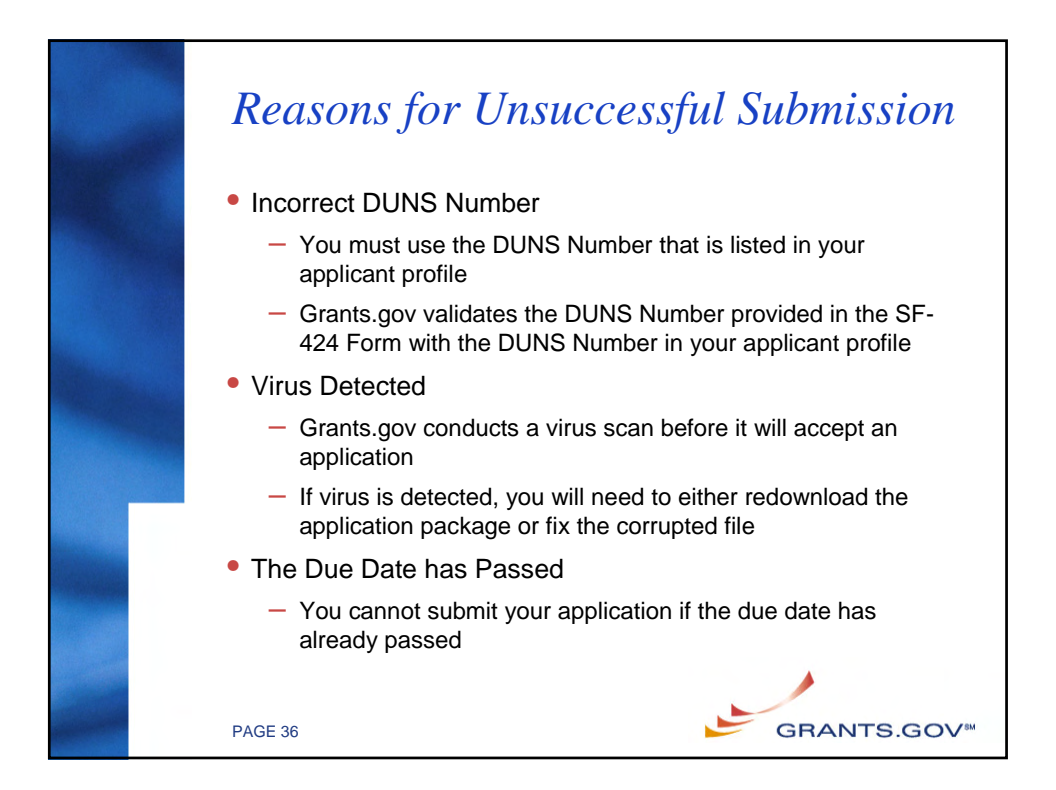

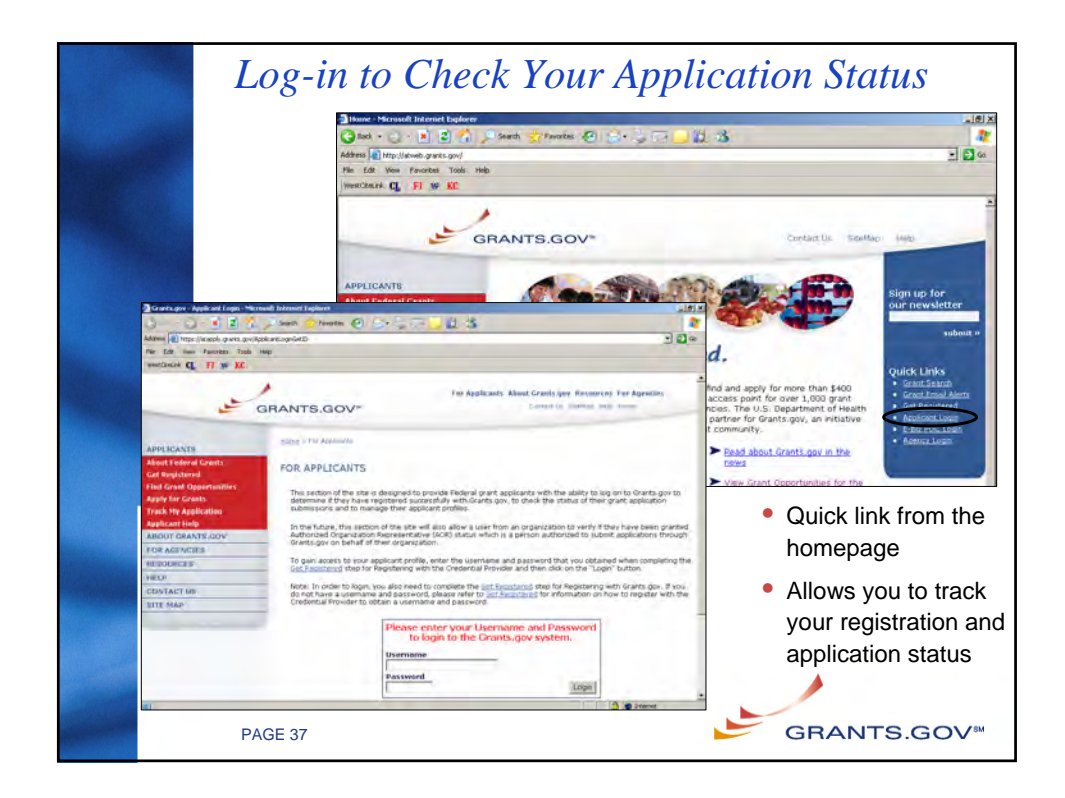

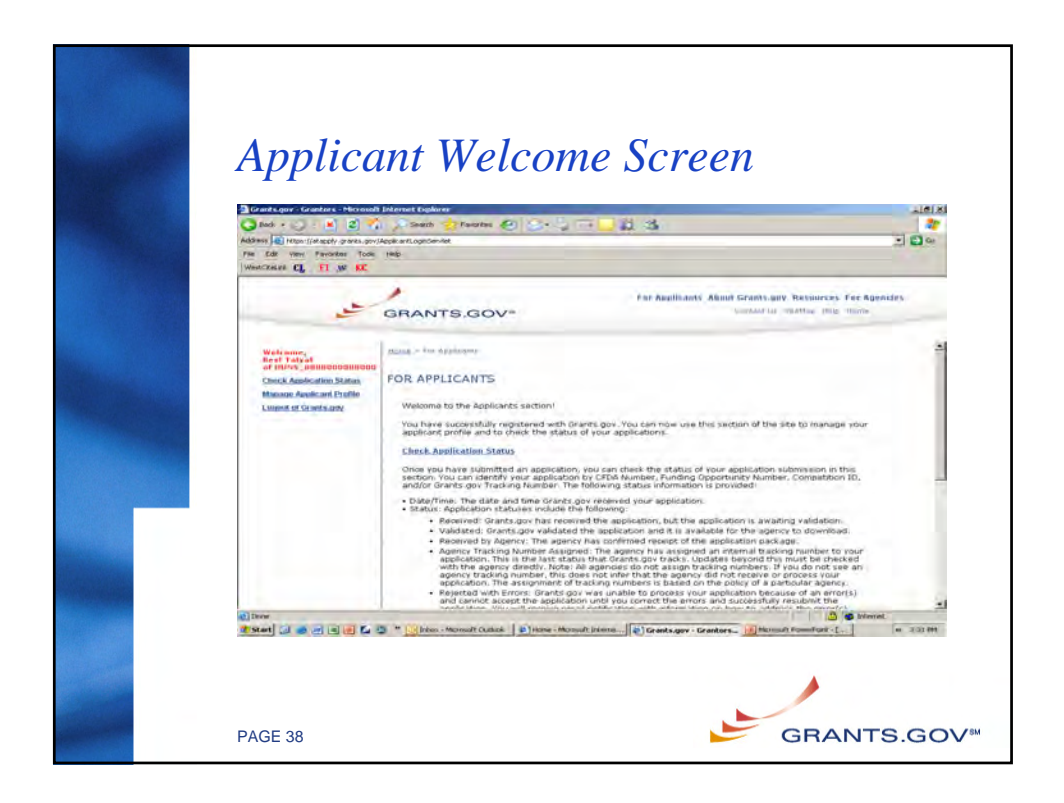

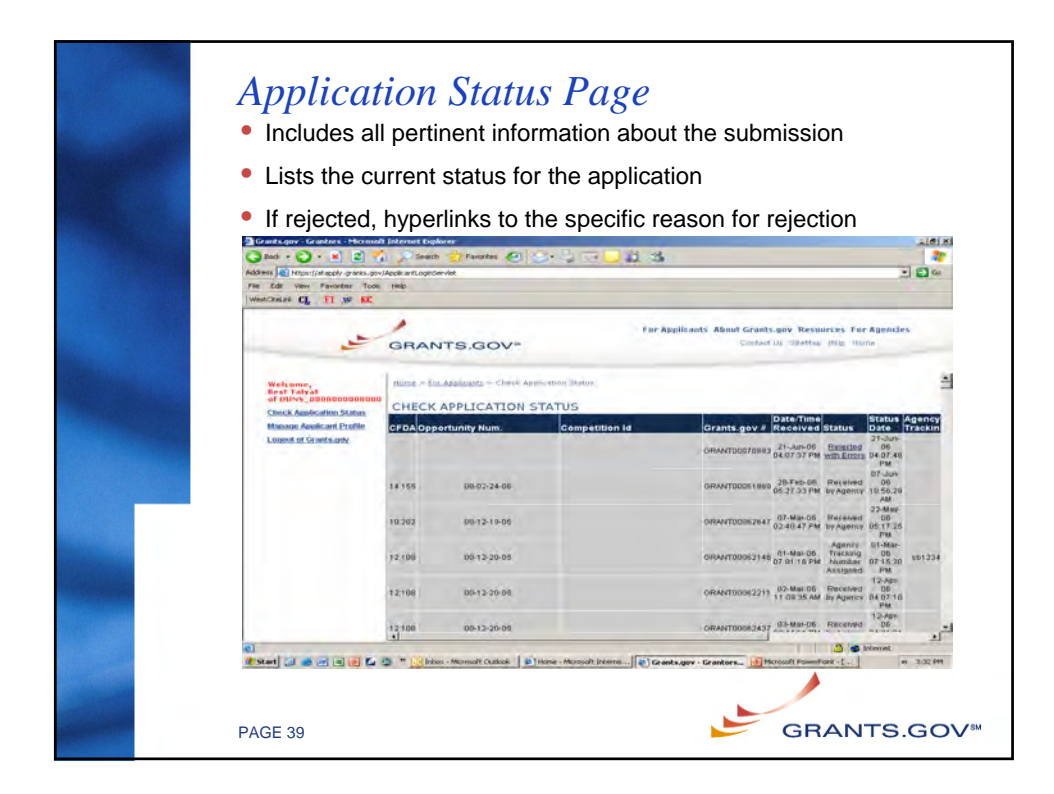

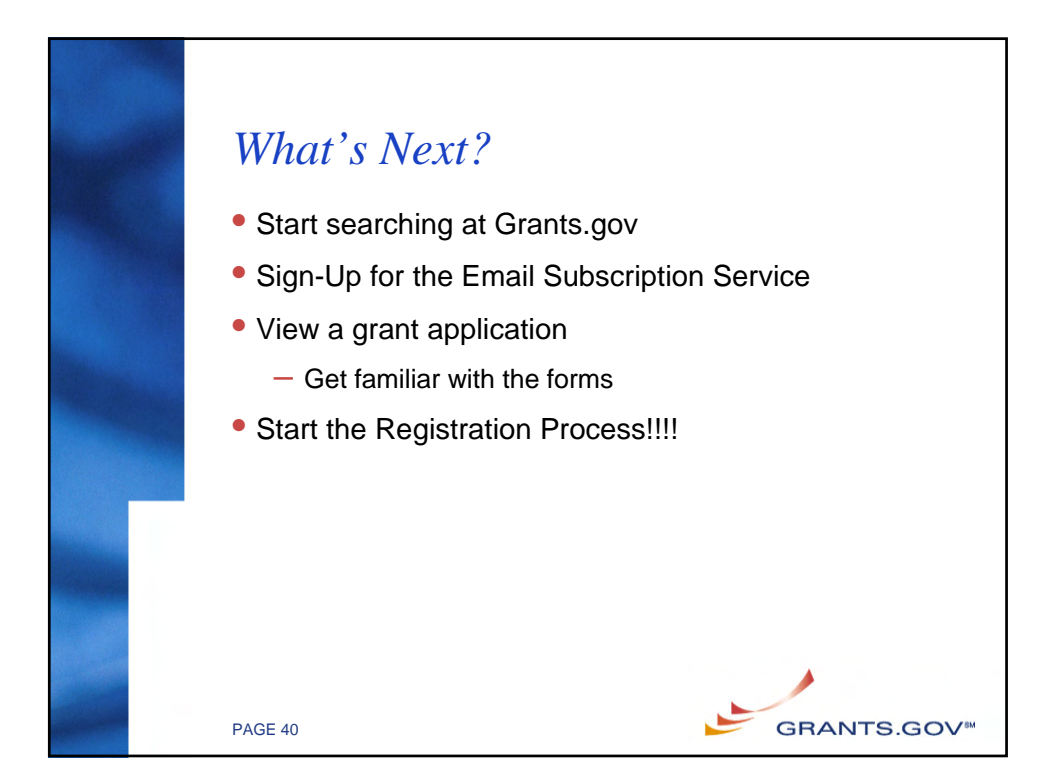

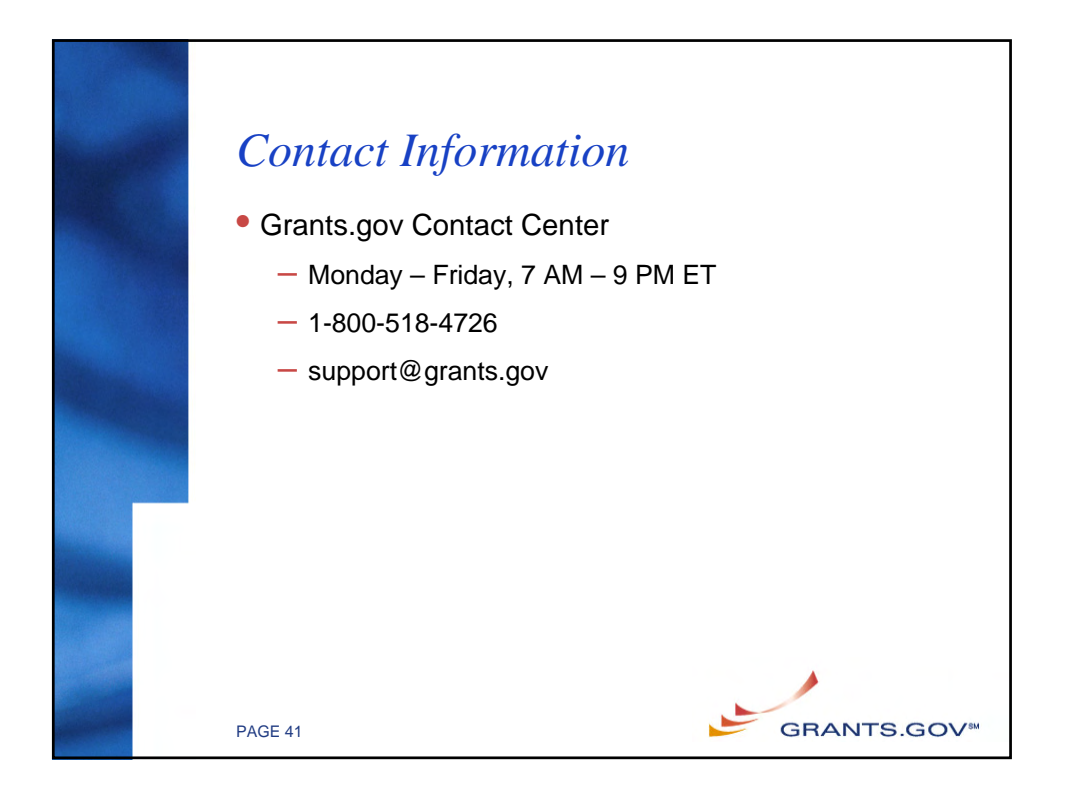

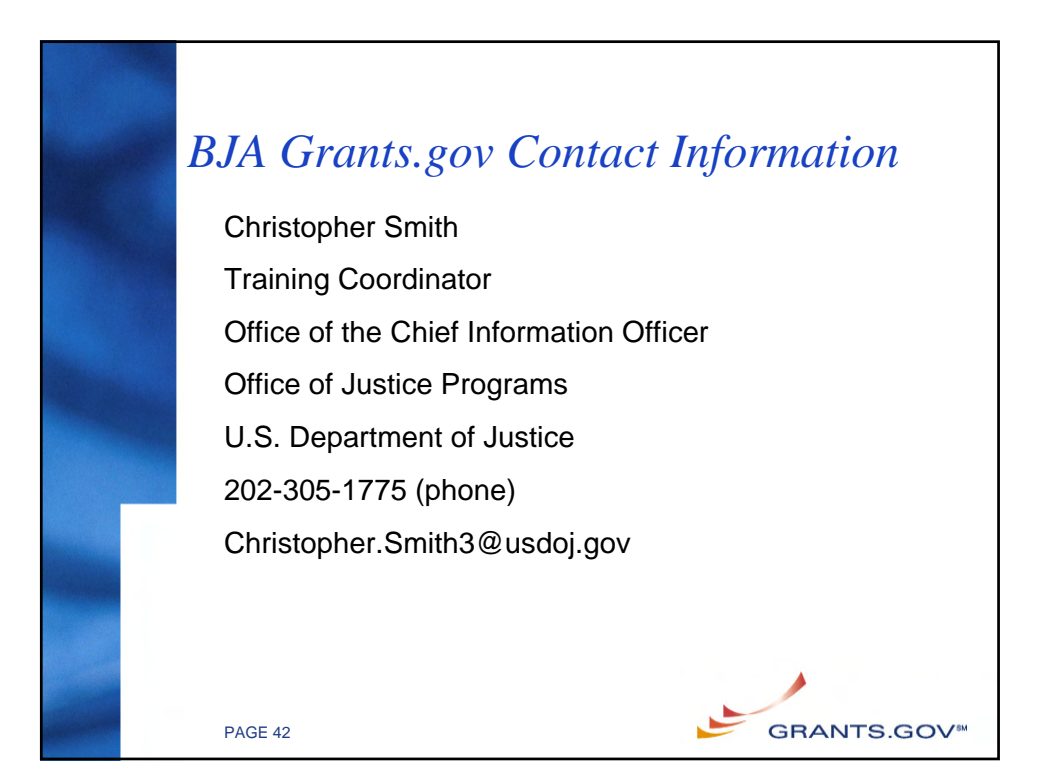